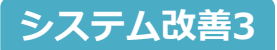

## □□ テンプレートの共有機能追加

|                                  | ◇改善日:2017年7月28日 |
|----------------------------------|-----------------|
| 内容                               |                 |
|                                  | •••••           |
| 作成したテンプレートを共有・配布し広く活用できるよう、共有機能を | :追加致します。        |
| 大建工業や得意先へのテンプレート共有が可能です。         |                 |
|                                  |                 |

## 1

見積メニューから、[見積テンプレート一覧]を開き、共有するテンプレートNo.を選択します。

| DAIKEN 見積システム <b>D-SKET</b> |            |          |                |    |                     |
|-----------------------------|------------|----------|----------------|----|---------------------|
| <<戻る 見積テンプレート一覧             |            |          |                |    | 2017/07/20 13:07:00 |
| ▼ 検索条件                      | テンプレート     | 選択 (13件) |                |    |                     |
| 更新日:                        | 1          |          |                |    | 1                   |
|                             | 更新日        | テンプレートNo | 件名             | 備考 |                     |
| テンプレートNO:                   | 2017/07/20 | T000H2   | テンプレート 3       |    | <b>•</b>            |
|                             | 2017/07/20 | T000HD   | テンプレート2        |    |                     |
| 件名:                         | 2017/07/20 | TOOOHE   | テンプレート1        |    |                     |
|                             | 2017/07/19 | T000H4   | てんぷれ販売0719     |    |                     |
| 備考:<br>大会t                  | 2017/07/10 | T000GU   | 標準0710販売てんぶれ   |    |                     |
| Cau                         | 2017/07/07 | T000GK   | NEWテンプレート 販売店用 |    |                     |
| 条件保存 条件クリア 検索               | 2017/06/26 | T000G3   | 標準0626テンプレート   |    |                     |
| 保存した検索条件                    | 2017/06/26 | T000G2   | 標準0626テンプレ     |    |                     |
|                             | 2017/06/12 | TOOOFH   | 標準テスト          |    |                     |
|                             | 2017/06/05 | T000F7   | 標準テスチ0605販売    |    |                     |
|                             | 2017/05/24 | TOOOEX   | 標準0524         |    |                     |
|                             | 2017/05/16 | TOOOET   | 標準テスト          |    |                     |
|                             | 2017/04/27 | TOOOEL   | 標準テスト長廻683     |    |                     |
|                             |            |          |                |    |                     |

## 2

見積共有時と同様、[見積共有]を押してテンプレートの共有ができます。

| EN 現積システム D-SKET                                                                   |                                                                                                    |                           |
|------------------------------------------------------------------------------------|----------------------------------------------------------------------------------------------------|---------------------------|
| える 見積テンプレート一覧 > 見積表題                                                               |                                                                                                    | 2017/07/20 13:10:28       |
| 責テンプレート表題                                                                          | Ø D-SKET - Internet Explorer<br>共有先指定                                                                                                    |                           |
| テンプレートNO T000HD  件名・ テンプレート2  提出先・ 特約店  工務店  「 、 、 、 、 、 、 、 、 、 、 、 、 、 、 、 、 、 、 | 1. 共有先を指定してびさい・     ④ 和雄 克 助引先 現     コード 6011 大阪第一営業所営業     2. 共有先人付与する権限をチェックルてびさい     ダ 参照作後、ダ 係正 ※ 参照権限は必ず付与されます <b>共有先一覧 (0件)</b> 作成者     作成者     相議 |                           |
| 提出先担当者 () () () () () () () () () () () () ()                                      | ****                                                                                                    |                           |
| **********                                                                         | ч<br>—                                                                                                    | MC8 44                    |
| ▼ 見積共有                                                                             | 仕入金額: ¥0 仕切金額: ¥0 金                                                                                                    | :額: ¥2,251,420 (税別) 削除 登録 |